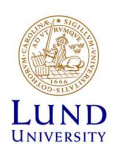

## iLab - Quick Start Guide for PI's (existing lab)

CTG uses iLab to manage sequencing service orders. In iLab users are affiliated to one or more research groups called *Labs*. Each Lab is led by a PI (Principal Investigator). In iLab the PI is financially responsible for the Lab but can delegate most tasks to one or more of their group members. Groups that have used our services before should be prepared in iLab and ready for activation. If you have not previously used our services, please contact us at <u>CTGservice@med.lu.se</u> before continuing with this guide.

To prepare your group to start using iLab, you as a group leader need to:

- Login to iLab to activate your user account.
- Make sure that your Lab (group) is set up correctly, and that you are PI.
- Accept Lab membership requests from your staff and delegate responsibilities.

## Lund University PI's – How to get started

If you are affiliated to Lund University you should use your LUCAT-ID to login (here called *SWAMID*). The first time you login, you need to activate your account by providing some personal information:

- 1. Go to the iLab Lund University login page at: <u>https://lund.ilab.agilent.com</u>
- 2. Click "Sign in using SWAMID credentials "

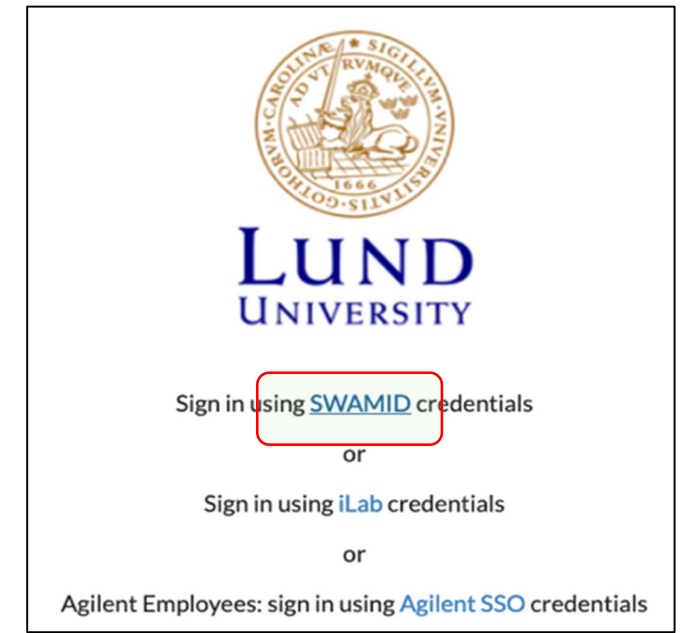

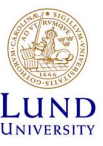

3. The first time you login you need to specify your university. Search for "*Lund University*", select it, and click "*Proceed to Login*".

| ILab                                                                                                    |                              |
|----------------------------------------------------------------------------------------------------|------------------------------|
| Integrated shared resource facility management system Privacy Statement                                                                                                    |                              |
| This service requests that you identify yourself. Select your preferred identity service below                                                                                                  |                              |
| Q Lund                                                                                                    |                              |
| Lund University Identity provider for employees and students at Lund University)                                                                                                    | LUND UNIVERSITY              |
| Show me more choices                                                                                                    |                              |
|                                                                                                    |                              |
| If you always use one and the same login provider for everything it might be a good idea to reme<br>Login and use Forever. Press Start Over to redo the search and pick another login provider. | mber your choice by pressing |
| Proceed to Login Login and use Forever                                                                                                    | Start Over                   |

4. You will now be prompted to provide your LUCAT username and password. Enter your username without *@lu.se* at the end.

|                                                                                                    | PA SVENSK                                                                                                    |
|----------------------------------------------------------------------------------------------------|----------------------------------------------------------------------------------------------------|
| L                                                                                                    | UND UNIVERSITY                                                                                                    |
| You are about to login to i                                                                                                    | Lab Solutions                                                                                                    |
| Usemame                                                                                                    |                                                                                                    |
|                                                                                                    | - Ci                                                                                                    |
| Password                                                                                                    |                                                                                                    |
|                                                                                                    | LOGIN                                                                                                    |
| This is Lund University Ident<br>Services at the University. Th<br>how to entire your credential<br>based IT Services without hu<br>credentials (userid and pass<br>session. When you have finit<br>especially if you have used a                                                                      | LOGIN<br>by Provided (PD) and is used to access meet of the web based (T<br>is block) the other provides and the provides of the set<br>of the other provides and the provides of the web<br>the other provides and the provides and the set<br>of the other provides and the provides and the set<br>of the other provides and the provides and the set<br>of the other provides and the provides and the set<br>of the other provides and the provides and the set<br>of the other provides and the provides and the set<br>of the other provides and the provides and the set<br>public computer. |
| This Is Land University Ident<br>Services at the University. The<br>based IT Services without h<br>anderstals (userial and pass<br>ession. When you have this<br>especially if you have sused a<br>If you are experiencing probil<br>222 80 00                                                         | LOOK<br>If ynoder offyd and is and to access most of the web least if<br>the setter hynoler accession for dig lags On A. as any now all only<br>a joant and appreciation for a load after hardy so can access dhe we<br>and parametry and versions. In other to lags any actives of all<br>mostly places and her web breasers in a load to lags any actives are<br>of any and least of Tankness plassas class the web breaser,<br>public computer.<br>mers using the load thy Produce, plassas contract LU Sendendens, +46.4                                                                         |
| This is Land University lotent<br>Bankoe at the University. There is enter your readential<br>bases for Bankoes without hi<br>andentials (used) and pass<br>especially if you have the<br>especially if you have super<br>if you are experiencing probl<br>222 90 00<br>For further information, see I | LUCIN<br>If yorker help? and is and is across most of the web least if<br>the interphy horker lengths flags flag. On, As a sure you will any<br>a jourk and approximation flags flags (An, As a sure you will any<br>the physical sectors and all the lays can access the web<br>repl plasses of the web benaver. If at a new physical branching<br>and any one blasse? The interplass are and the branching<br>pathol company.<br>ums using the identify Physicite; plasses contact LU Sankindeska; with a<br>relatable:                                                                            |

5. The first time you login to iLab you are given the option to modify your time zone and your email address that iLab uses. You can simply click "Set" to skip this step and continue.

| Below is the email address that iLab ha<br>hakan.axelson@med.lu.se                    | as on file for you to receive notifications.                                                            |
|---------------------------------------------------------------------------------------|----------------------------------------------------------------------------------------------------|
| If you would like to receive notification<br>You can always update this later by clie | ns to another email, please update the email address below<br>cking on 'my profile' in the upper right. |
| Note: Your login email will remain unchanged                                          | L.                                                                                                    |
| New email:                                                                            |                                                                                                    |

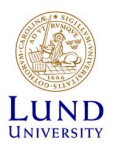

 You should now see your iLab Starting Page. To review your Lab profile page, click the iLab navigation icon (≡) in the upper left corner and then select "My *Group*"

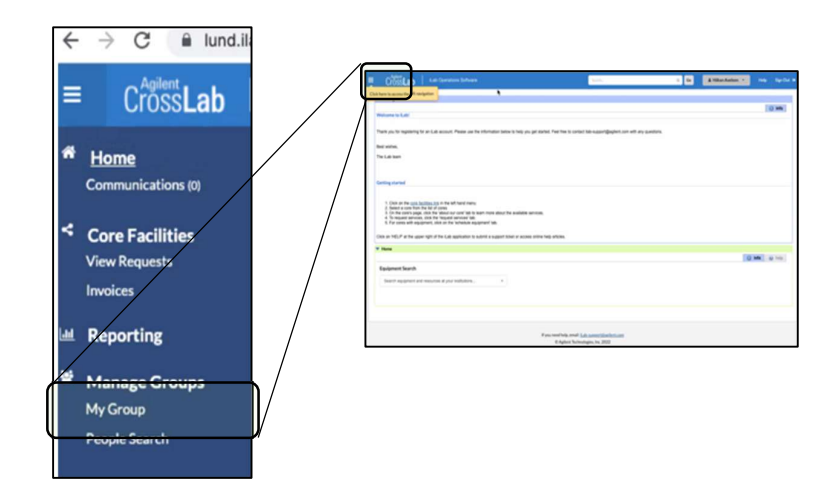

 Your iLab group (Lab) should be available below "My Groups". In iLab, your group is described as *Your Name* followed by "(LU) Lab". Click on *Your Name* to enter your Lab's profile page (if you can't locate your own Group within iLab, please contact us at <u>CTGservice@med.lu.se</u>).

| M | y Groups             |
|---|----------------------|
|   | My Groups            |
|   | Your Name (LU) Lab   |
| _ | Request Group Access |

8. On the Lab profile page you can manage your group details and settings. One important tab is "Membership *Request*". Here membership requests will appear when team members request *Group Access* to your Lab.

|                                                                                      |                               |                       |                        |         | Membershi | Requests | Members (1) | Budges | Bulletin board (0) | Group Setting |
|--------------------------------------------------------------------------------------|-------------------------------|-----------------------|------------------------|---------|-----------|----------|-------------|--------|--------------------|---------------|
|                                                                                      |                               |                       |                        |         |           |          |             |        |                    |               |
| Lab-wide appro                                                                       | oval settings                 |                       |                        |         |           |          |             |        |                    |               |
| Click the pencil icon                                                                | next to the person below whom | n you would like to m | sake the financial app | prover. |           |          |             |        |                    |               |
|                                                                                      |                               |                       |                        |         |           |          |             |        |                    |               |
| Default auto-approval t<br>Cost overage buffer                                       | threshold                     | kr 0.0<br>kr 100      | <u>*</u><br>0          |         |           |          |             |        |                    |               |
| Defauit auto-approval I<br>Cost overage buffer                                       | threshold                     | kr 0.0<br>kr 100      | <u>.</u>               |         |           |          |             |        |                    |               |
| Defauit auto-approval I<br>Cost overage buffer<br>ave approval sett<br>Lab members a | tings<br>and settings         | kr 0.0<br>kr 100      | <u>*</u><br>0          |         |           |          |             |        |                    |               |

9. Your lab is now ready to start using iLab. To learn more about how to administer your iLab profile and team member settings, see our detailed *iLab user guide*. You can also find help on many topics using the *iLab Support Portal* that is found by clicking the "Help" link in the top right corner of you iLab window.